| Ŷ        | Guía para                                                                              |
|----------|----------------------------------------------------------------------------------------|
| Hacienda | Distribución PAC Recursos Propios                                                      |
| Código:  | Fecha:         03-01-2021         Versión:         1.0         Página:         1 de 16 |

# CONTENIDO

| 1  | OBJET | TIVO DE LA GUIA                                                                       | 2  |
|----|-------|---------------------------------------------------------------------------------------|----|
| 2  | QUÉ E | S EL PAC                                                                              | 2  |
| 3  | DIST  | RIBUCIÓN de PAC                                                                       | 2  |
| 3. | .1    | Registro Distribución de PAC Recursos Propios                                         | 3  |
|    | 3.1.1 | Ruta de la transacción                                                                | 3  |
|    | 3.1.2 | Acciones básicas para el registro de la transacción distribución PAC recursos propios | 4  |
| 3. | 2     | Modificación del Escenario de Distribución de PAC recursos propios                    | 8  |
|    | 3.2.1 | Ruta de la transacción de modificación del escenario de distribución                  | 8  |
| 4  | VERIF | ICAR EL REGISTRO DE LA DISTRIBUCIÓN de PAC                                            | 11 |
| 4. | 1     | Reporte de "Saldos PAC detallado                                                      | 11 |
|    | 4.1.1 | Ruta de la transacción                                                                | 11 |
|    | 4.1.  | 2 Precondiciones para obtener el reporte de "Saldos de PAC detallada"                 | 12 |
|    | 4.1.  | 3 Acciones básicas para obtener el reporte "Saldos de PAC detallada"                  | 12 |
| 4  | 2     | Reporte de "Distribución de PAC Aprobada"                                             | 13 |
|    | 4.2.1 | Ruta de la transacción                                                                | 14 |
|    | 4.2.2 | Precondiciones para obtener el reporte de "Distribución de PAC Aprobada"              | 14 |
|    | 4.2.3 | Acciones básicas para obtener el reporte "Distribución de PAC Aprobada"               | 14 |

|    | Ŷ                                          | Guía para                                                        |                        |  |  |  |  |  |  |
|----|--------------------------------------------|------------------------------------------------------------------|------------------------|--|--|--|--|--|--|
|    | Hacienda Distribución PAC Recursos Propios |                                                                  |                        |  |  |  |  |  |  |
| }} | Código:                                    | Fecha:         03-01-2021         Versión:         1.0         P | <b>Yágina:</b> 2 de 16 |  |  |  |  |  |  |

La distribución de PAC la debe realizada la unidad ejecutora responsable del recaudo de los recursos Propios CSF. Esta unidad asigna el PAC anual y mensual de acuerdo con la apropiación autorizada, la proyección del recaudo de los recursos y la programación/proyección de los pagos a realizar durante la vigencia presupuestal.

# **1 OBJETIVO DE LA GUÍA**

Esta guía detalla los pasos que el usuario debe seguir para realizar para registrar la transacción de distribución del PAC recursos propios para los establecimientos públicos que hacen parte del presupuesto general de la nación. Este procedimiento es indispensable para iniciar la gestión de la entidad

# 2 QUÉ ES EL PAC

Es el instrumento mediante el cual se define el monto máximo mensual de fondos disponibles en la Cuenta Única Nacional para los órganos financiados con recursos de la Nación, así como el monto máximo de pagos de los establecimientos públicos del orden nacional respecto a sus propios ingresos (recursos propios), con el fin de cumplir con sus obligaciones.

En consecuencia, los pagos se harán teniendo en cuenta el PAC y se sujetarán a los montos aprobados en él. (Decreto 1068 de 2015 Parte 3 Tesorería y manejo de los Recursos Públicos", Titulo 2 Proceso de Giro del Programa Anual mensualizado de Caja (Art. 73 inciso 1º Decreto 111/96) y (Art. 1º Decreto 0630/96)

# **3 DISTRIBUCIÓN DE PAC**

La distribución de PAC la registra la Unidad Ejecutora - Establecimiento Público responsable del recaudo de los recursos propios y de la gestión de este, el usuario encargado del registro debe tener activo el perfil: **Entidad-Gestión PAC** e ingresar al aplicativo SIIF Nación por la unidad ejecutora Ejemplo: **15-10-00**.

Es importante anotar que, para el registro de la distribución del PAC, se recomienda verificar lo siguiente:

- Decreto de Liquidación de Presupuesto aprobado
- Meta Global de pagos aprobada por el CONFIS
- Acto administrativo de aprobación distribución de PAC por parte de la Junta Directivo, el Consejo Directivo o el Representante Legal del establecimiento público si está facultado para ello. (en cumplimiento del precepto legal que definió "En caso de los Establecimientos Públicos con

| Ŷ        | Guía para                                                                              |  |
|----------|----------------------------------------------------------------------------------------|--|
| Hacienda | Distribución PAC Recursos Propios                                                      |  |
| Código:  | Fecha:         03-01-2021         Versión:         1.0         Página:         3 de 16 |  |

ingresos propios, corresponderá a las Juntas o Consejos Directivos aprobar el PAC y sus

modificaciones, con base en las metas globales de pago aprobadas por el CONFIS, o por el representante legal en caso de no existir aquellas. Esta facultad se podrá delegar en el representante legal de cada entidad").

• La distribución y asignación de PAC se realiza para cada posición PAC, y vigencia PAC "Rezago Año Anterior", "Actual" y "Rezago Año Siguiente"

### 3.1 Registro Distribución de PAC Recursos Propios

**3.1.1** Ruta de la transacción

#### PROGRAMA ANUAL MENSUALIZADO DE CAJA (PAC)/Distribución PAC/Recursos Propios/Adicionar

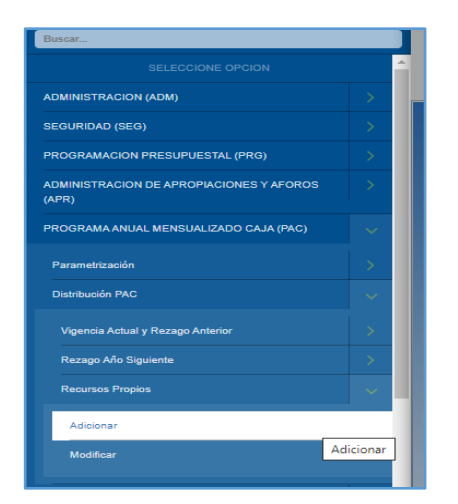

## Nota:

- **a.** Meta Global de Pagos aprobada por el CONFIS, corresponde a la sumatoria del valor del presupuesto aprobado para la vigencia fiscal más el rezago año anterior, la UE tiene asignada una meta sin seguimiento financiero.
- **b.** Meta Global de Pagos aprobada por el CONFIS, corresponde al valor del presupuesto de la vigencia, es una meta con seguimiento financiero, en consecuencia, el registró y seguimiento lo realiza la Dirección General de Crédito Público y Tesoro Nacional-Grupo PAC.

|    | Ŷ        | Guía para                                                                           |      |
|----|----------|-------------------------------------------------------------------------------------|------|
|    | Hacienda | Distribución PAC Recursos Propios                                                   |      |
| }} | Código:  | Fecha:         03-01-2021         Versión:         1.0         Página:         4 de | e 16 |

**3.1.2** Acciones básicas para el registro de la transacción distribución PAC recursos propios.

| FOND<br>mlizar<br>PRUE<br>Última | IO ROTATORIO DEL MINIS<br>az mlizaraz (mlizaraz)<br>iBA - ADMINISTRATIVO<br>I visita: 2022-01-03 19:25:5 | STERIO DE RELACIONES EX<br>8 Hora Colombia | TERIORES (11-0) | 2-00)       |       | SIF                |                |              |        |             |             | Ambiente: HALLAZGOS<br>Versión: 12.0.0 V114 Sp8<br>Servidor: S2-FESA51<br>Sesión: arcdSlidtl0wrqsfum15yyoji |               |          |   |
|----------------------------------|----------------------------------------------------------------------------------------------------|--------------------------------------------|-----------------|-------------|-------|--------------------|----------------|--------------|--------|-------------|-------------|----------------------------------------------------------------------------------------------------|---------------|----------|---|
| Cre                              | ar Distribución PAC Re                                                                                   | cursos Propios                             |                 |             |       |                    |                |              |        |             |             |                                                                                                    |               |          | ĺ |
|                                  |                                                                                                    |                                            |                 |             |       | CREAR DISTRIBUCIÓN | PAC RECURSO    | S PROPIOS    |        |             |             |                                                                                                    |               |          |   |
|                                  | Posición del catálogo de P                                                                               | AC: Seleccione                             | <b>v</b> ]      |             |       | Valores Histor     | icos Mensuale: | : Seleccione |        | Q           | $\sim$      |                                                                                                    |               |          |   |
|                                  |                                                                                                    |                                            |                 |             |       | VALORES Y PORCEN   | AJES DE DIST   | RIBUCIÓN     |        |             |             |                                                                                                    |               |          |   |
|                                  | Posición PAC                                                                                             | Unidad Ejecuto                             | na              | Apropiación |       | Topes de Rezago    |                | Meta d       | Pago   | %PAC Distri | buido       | Valor PA                                                                                                    | C Distribuido |          |   |
|                                  |                                                                                                    |                                            |                 |             |       |                    |                |              |        |             |             |                                                                                                    |               |          |   |
|                                  |                                                                                                    |                                            |                 |             |       | Anterior           | 1 Siguiente    |              |        |             |             |                                                                                                    |               |          |   |
|                                  |                                                                                                    |                                            |                 |             |       | PORCENTAJE DE RI   | MO DE EJECU    | CION         |        |             |             |                                                                                                    |               | <b>^</b> |   |
|                                  | Posición PAC                                                                                             | Unidad Ejecutora                           | Enero           | Febrero     | Marzo | Abril Mayo         | Junio          | Julio        | Agosto | Septiembre  | Octubre     | Noviembre                                                                                                   | Diciembre     |          |   |
|                                  |                                                                                                    |                                            |                 |             |       | Anterior           | Siguiente      |              |        |             |             |                                                                                                    |               |          |   |
|                                  |                                                                                                    |                                            |                 |             |       |                    |                |              |        | REZAGO AÑ   | OANTERIOR   |                                                                                                    |               |          |   |
|                                  | Posición PAC                                                                                             | Unidad Ejecutora                           | Enero           | Febrero     | •     | Marzo              | Ab             | nil          | Mayo   | Ju          | nio         | Julio                                                                                                    | Agosto        |          |   |
|                                  |                                                                                                    |                                            |                 |             |       | Anterior           | Sigulente      |              |        |             |             |                                                                                                    |               |          |   |
|                                  |                                                                                                    |                                            |                 |             |       |                    |                |              |        | VIGENCI/    | ACTUAL      |                                                                                                    |               |          |   |
|                                  | Posición PAC                                                                                             | Unidad Ejecutora                           | Enero           | Febrero     | •     | Marzo              | Ab             | ril          | Мауо   | Ju          | nio         | Julio                                                                                                    | Agosto        |          |   |
|                                  |                                                                                                    |                                            |                 |             |       | Anterior           | Siguiente      |              |        |             |             |                                                                                                    |               |          |   |
|                                  |                                                                                                    |                                            |                 |             |       |                    |                |              |        | REZAGO AÑ   | D SIGUIENTE |                                                                                                    |               |          |   |
|                                  | Posición PAC                                                                                             | Unidad Ejecutora                           | Enero           | Febrero     | •     | Marzo              | Ab             | nil          | Mayo   | Ju          | nio         | Julio                                                                                                    | Agosto        |          |   |
|                                  |                                                                                                    |                                            |                 |             |       | Anterior           | Siguiente      |              |        |             |             |                                                                                                    |               | -        |   |

- Seleccione "Posición del catálogo de PAC: Funcionamiento, Servicio de Deuda o Inversión

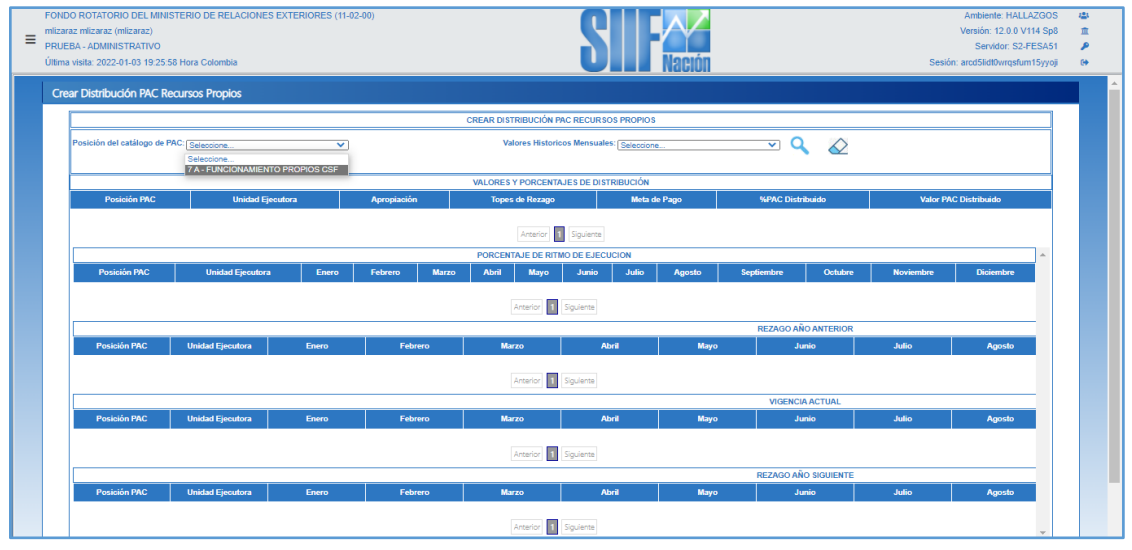

- Seleccionar "Valores Históricos Mensuales" Un año, Dos años, tres años

| Guía par                 | ra                                                    |                                                                            |
|--------------------------|-------------------------------------------------------|----------------------------------------------------------------------------|
| Distribución PAC Rec     | cursos Propios                                        |                                                                            |
| <b>Fecha:</b> 03-01-2021 | <b>Versión:</b> 1.0                                   | <b>Página:</b> 5 de 16                                                     |
|                          | Guía par<br>Distribución PAC Rec<br>Fecha: 03-01-2021 | Guía para Distribución PAC Recursos Propios Fecha: 03-01-2021 Versión: 1.0 |

|                           | gurees Dropies             |               |               |                       |                                        |        |                   |                |                       |
|---------------------------|----------------------------|---------------|---------------|-----------------------|----------------------------------------|--------|-------------------|----------------|-----------------------|
| Distribución pac. Re      | cursos Propios             |               |               |                       |                                        |        |                   |                |                       |
|                           |                            |               | (             | CREAR DISTRIBUCIÓN PA | C RECURSOS PROPIOS                     |        |                   |                |                       |
| osición del catálogo de P | AC: 7 A - FUNCIONAMIENTO F | PROPIOS CSF 🗸 |               | Valores Historico     | os Mensuales: Seleccione<br>Seleccione | h      | <u> </u>          | $\Diamond$     |                       |
|                           |                            |               |               | VALORES Y PORCENTA.   | JES DE DISTR Dos Años                  |        |                   |                |                       |
| Posición PAC              | Unidad Ejecu               | tora          | Apropiación   | Topes de Rezago       | Meta di                                | e Pago | %P/AC Distribuide |                | Valor PAC Distribuido |
|                           |                            |               |               |                       |                                        |        |                   |                |                       |
|                           |                            |               |               | Anterior              | Siguiente                              |        |                   |                |                       |
| Posición P&C              | Unidad Eiscutora           | Enero         | Fabraro Marzo | PORCENTAJE DE RITM    | O DE EJECUCION                         | Anosto | Sanfiamhra        | )chibra Noviar | nbra Diciembra        |
| POSICIONPAC               | Unidad Ejectiona           | Ellero        | Petrelo Maizo | Abin mayo             | Julio Julio                            | Agosto | зериените         | Novien         | Dicientite            |
|                           |                            |               |               | Anterior 1            | Siguiente                              |        |                   |                |                       |
|                           |                            |               |               |                       |                                        |        | REZAGO AÑO AN     | ERIOR          |                       |
| Posición PAC              | Unidad Ejecutora           | Enero         | Febrero       | Marzo                 | Abril                                  | Mayo   | Junio             | oilut          | Agosto                |
|                           |                            |               |               |                       |                                        |        |                   |                |                       |
|                           |                            |               |               | Anterior              | Siguiente                              |        |                   |                |                       |
| Porisión PAC              | Unidad Eissutora           | Enero         | Echroro       | Marzo                 | Abril                                  | Mawa   | VIGENCIA ACT      | JAL            | Agosto                |
| T STATET TAG              | oniana ejecutora           | 2410          | realeto       |                       |                                        | mayo   | Junio             | Julio          | - Agosto              |
|                           |                            |               |               | Anterior 1            | Siguiente                              |        |                   |                |                       |
|                           |                            |               |               |                       |                                        |        | REZAGO AÑO SIG    | JIENTE         |                       |
|                           |                            |               |               |                       |                                        |        |                   |                |                       |

 De acuerdo con la información histórica seleccionada, el sistema presenta la propuesta de escenario de distribución de PAC para la vigencia actual, aplicando el ritmo de ejecución, obtenido del promedio de los pagos mensuales de la información histórica de los últimos años seleccionada. Ejemplo: "tres Años" y dar clic en el botón "Buscar"

| = | FONDO ROTATORIO DEL MINISTERIO DE RELACIONES EXTERIORES (11-02-00)<br>mitarae miterae (miterae)<br>PRIVERA - ADMINISTRATIVO<br>Última visita. 2022-01-03 19:25:58 Hora Colombia | Ambiente: HALLA2803<br>Versión: 12.0.0.V114 Spå<br>Servido: SXFEAS1<br>Sesión: acdSidthurgafum15yyoji                        | 2)<br>11<br>12<br>14 |   |
|---|----------------------------------------------------------------------------------------------------|----------------------------------------------------------------------------------------------------|----------------------|---|
|   | Crear Distribución PAC Recursos Propios                                                                                                    |                                                                                                    |                      | 4 |
|   |                                                                                                    | CREAR DISTRIBUCIÓN PAC RECURSOS PROPIOS                                                                                      |                      |   |
|   | Posición del catálogo de PAC: [7.4FUNCIONAMIENTO PROPIOS CSF V]                                                                                                    | Valores Historicos Mensueles. Tres Alos  Valores Historicos Mensueles. Tres Alos Buscar Distribucion PAC de recursos Propios |                      |   |

El sistema presenta la propuesta de escenario de distribución de PAC

-

| Hacienda   | Guía para<br>Distribución PAC Recursos Propios         |                        |
|------------|--------------------------------------------------------|------------------------|
| }} Código: | Fecha:         03-01-2021         Versión:         1.0 | <b>Página:</b> 6 de 16 |

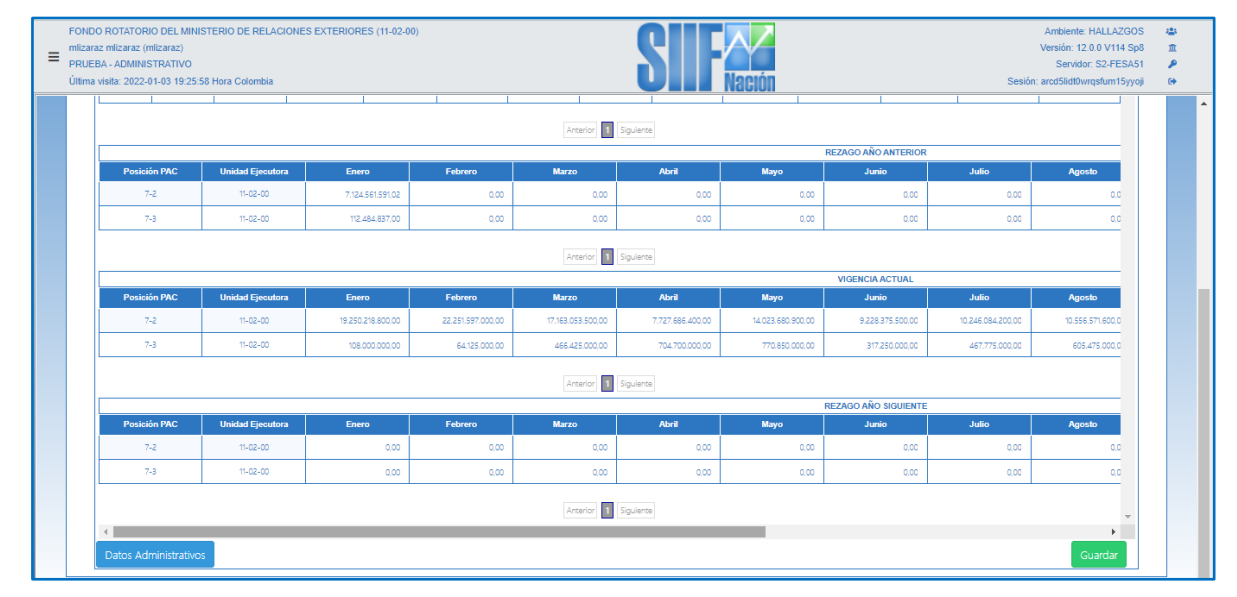

- Refleja los valores y porcentajes de distribución
- El porcentaje de ritmo de ejecución calculado según la información histórica elegida, el cual, se aplica a la vigencia actual.
- **REZAGO AÑO ANTERIOR** asignara el 100% del PAC en el mes de enero
- VIGENCIA ACTUAL, mensualiza el PAC relacionado con la apropiación disponible según el ritmo de ejecución, que corresponde al promedio histórico de pagos obtenido de acuerdo con la selección de los "Valores Históricos Mensuales".

## **REZAGO AÑO SIGUIENTE:**

- Para las UE con meta global de pagos sin seguimiento financiero, en cero, ya que se distribuye el 100% de la apropiación disponible en la vigencia actual.
- Para las UE con meta global de pagos con seguimiento financiero, en enero se asigna el PAC que respalda los compromisos para los cuales la meta no cubre pagos durante la vigencia fiscal de asignación.
- Si la propuesta cumple con los requerimientos definidos por la entidad.
- De clic en el botón "Guardar"

| Ŷ        |                                                                                                    |                     |                      | G                 | uía par           | a                     |                  |                   |                   |                                                                                                  |                        |  |  |
|----------|----------------------------------------------------------------------------------------------------|---------------------|----------------------|-------------------|-------------------|-----------------------|------------------|-------------------|-------------------|--------------------------------------------------------------------------------------------------|------------------------|--|--|
| Hacienda | Distribución PAC Recursos Propios                                                                                     |                     |                      |                   |                   |                       |                  |                   |                   |                                                                                                  |                        |  |  |
| Código:  |                                                                                                    | Fe                  | echa:                | 03-01-20          | )21               | Vers                  | sión:            | 1.0               | Pág               | <b>ina:</b> 7                                                                                    | de :                   |  |  |
|          | FONDO ROTATORIO DEL MIN<br>mlizaraz mlizaraz (mlizaraz)<br>PRUEBA - ADMINISTRATIVO<br>Última visita: 2022-01-03 19 25 | IISTERIO DE RELACIO | INES EXTERIORES (11- | 02-00)            | 11                | SII                   | Nación           |                   | 5                 | Ambiente: HALLAZG<br>Versión: 12.0.0 V114 §<br>Servidor: S2-FES/<br>Sesión: arcdSildt0wrqsfum15y | OS 🚢<br>Sp8 🏦<br>A51 👂 |  |  |
|          | Jiente                                                                                                    |                     | REZAGO AÑO ANTERIOR  |                   |                   |                       |                  |                   |                   |                                                                                                  |                        |  |  |
|          | Abril                                                                                                    | Мауо                | Junio                | Julio             | Agosto            | Septiembre            | Octubre          | Noviembre         | Diciembre         | Valor Total Asignado                                                                             |                        |  |  |
|          | 0.00                                                                                                    | 0,00                | 0,00                 | 0.00              | 0.00              | 0.00                  | 0.00             | 0.00              | 0.00              | //124.561.591,02                                                                                 |                        |  |  |
|          |                                                                                                    | 0,00                | 0.00                 | 0.00              |                   |                       | 0,00             | 0.00              | 0.00              | 112.404.037,00                                                                                   |                        |  |  |
|          | uiente                                                                                                    |                     |                      |                   |                   |                       |                  |                   |                   |                                                                                                  |                        |  |  |
|          | Abril                                                                                                    | Mayo                | VIGENCIA ACTUAL      | Julio             |                   |                       | Octubre          | Noviembre         | Diciembre         | Valor Total Asignado                                                                             |                        |  |  |
|          | 7.727.686.400,00                                                                                                    | 14.023.680.900.00   | 9.228.375.500.00     | 10.246.084.200.00 | Aprobación Escena | io de Distribución    | 8.641.899.300.00 | 19.181.221.600.00 | 21.044.146.000.00 | 172,493,000,000,00                                                                               |                        |  |  |
|          | 704.700.000,00                                                                                                    | 770.850.000.00      | 317.250.000,00       | 467.775.000.00    | Desea Aproba      | r el escenario Creado | 178.200.000.00   | 145.125.000.00    | 1.156.950.000.00  | 6.750.000.000,00                                                                                 |                        |  |  |
|          | Jente                                                                                                    |                     |                      | I                 | Aprob             | ar Cerrar             |                  |                   |                   |                                                                                                  |                        |  |  |
|          |                                                                                                    |                     | REZAGO AÑO SIGUIENTE |                   | -                 |                       |                  |                   |                   |                                                                                                  |                        |  |  |
|          | Abril                                                                                                    | Mayo                | Junio                | Julio             | Agosto            | Septiembre            | Octubre          | Noviembre         | Diciembre         | Valor Total Asignado                                                                             |                        |  |  |
|          | 0,00                                                                                                    | 0,00                | 0,00                 | 0,00              | 0,00              | 0,00                  | 0.00             | 0,00              | 0,00              | 0,00                                                                                             |                        |  |  |
|          | 0.00                                                                                                    | 0,00                | 0,00                 | 0,00              | 0,00              | 0.00                  | 0.00             | 0,00              | 0.00              | 0,00                                                                                             |                        |  |  |
|          | ulente                                                                                                    |                     |                      |                   |                   |                       |                  |                   |                   |                                                                                                  |                        |  |  |
|          | 4                                                                                                    |                     |                      |                   |                   |                       |                  |                   |                   | •                                                                                                |                        |  |  |
|          | Datos Administrativ                                                                                                   | os                  |                      |                   |                   |                       |                  |                   |                   |                                                                                                  |                        |  |  |

- Al dar clic en el botón de **"Aprobar"**, la distribución queda registrada y aprobada en el sistema, en consecuencia, no es susceptible de modificarse, el sistema emite el siguiente mensaje

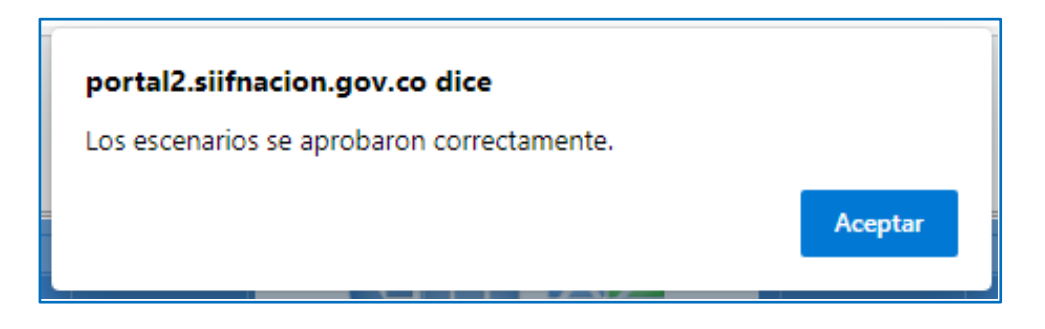

- Si desea considerar la propuesta, dar clic en el botón "*Cerrar"*, la distribución se registra en el sistema y se puede modificar y aprobar posteriormente, en consecuencia, el sistema emite el siguiente mensaje

|            | Ŷ        | Guía para                                                                                     |       |
|------------|----------|-----------------------------------------------------------------------------------------------|-------|
|            | Hacienda | Distribución PAC Recursos Propios                                                             |       |
| <u>،</u> [ | Código:  | Fecha:         03-01-2021         Versión:         1.0         Página:         8              | de 16 |
|            |          | portal2.siifnacion.gov.co dice         Se ha creado Escenario de Distribución         Aceptar |       |

# 3.2 Modificación del Escenario de Distribución de PAC recursos propios

La transacción permite registrar modificaciones al escenario registrado anteriormente, el cual, no se ha aprobado.

#### **3.2.1 Ruta de la transacción de modificación del escenario de distribución PROGRAMA ANUAL MENSUALIZADO DE CAJA** (PAC)/Distribución PAC/Recursos **Propios/Modificar**

| SELECCIONE OPCION                        |                 | ×      |   |
|------------------------------------------|-----------------|--------|---|
| ADMINISTRACION (ADM)                     |                 | >      | ^ |
| SEGURIDAD (SEG)                          |                 | >      |   |
| PROGRAMACION PRESUPUESTAL (PR            | G)              | >      |   |
| ADMINISTRACION DE APROPIACIONES<br>(APR) | Y AFOROS        | >      |   |
| PROGRAMA ANUAL MENSUALIZADO C            | AJA (PAC)       | $\sim$ |   |
| Parametrización                          |                 | >      |   |
| Distribución PAC                         |                 | $\sim$ |   |
| Vigonoia Actual y Parago Astorias        | Distribución PA | C I    |   |
| vigencia Actual y Rezago Antenoi         |                 |        |   |
| Rezago Año Siguiente                     |                 | >      |   |
| Recursos Propios                         |                 | $\sim$ |   |
| Adicionar                                |                 |        |   |
|                                          |                 |        |   |
|                                          |                 |        |   |

- Seleccione la posición del catálogo de PAC que desea consultar
- Dar clic en el **botón "Buscar"**

| Guía para       Hacienda     Distribución PAC Recursos Propios                                                                                                |                                         |                          |                                                                                                |  |  |  |  |  |
|----------------------------------------------------------------------------------------------------|-----------------------------------------|--------------------------|------------------------------------------------------------------------------------------------|--|--|--|--|--|
| Código:                                                                                                    | <b>Fecha:</b> 03-01-202                 | 1 <b>Versión:</b> 1.0    | <b>Página:</b> 9 de 16                                                                         |  |  |  |  |  |
| PORCO ROTATORIO DEL MANISTERIO DE RELACIONES EXTERICAE<br>Informa misma presana<br>Proceso - Johanna Traumo<br>Ultron valle 2027/41/01 10:25 58 Hon-Externite | 5 (11.42.40)                            |                          | Amisenter Hill LACOM &<br>Wender 12 6 A VTH 4 54 B<br>Sensor 53 / ELSS /<br>Sensor 53 / ELSS / |  |  |  |  |  |
| Modificer Distribution PAC Resulton Propios                                                                                                    | woorcurptress                           | derena halantean enarran |                                                                                                |  |  |  |  |  |
| Cast Advectation                                                                                                    | Buscar Distribución RAC de recursos Pro | per                      | Orme Gunte                                                                                     |  |  |  |  |  |

El sistema trae el escenario registrado con anterioridad, el cual, no se ha aprobado.

-

| DO ROTATORIO DEL M<br>.raz mlizaraz (mlizaraz)<br>EBA - ADMINISTRATIVO | INISTERIO DE RELACIÓ | DNES EXTERIORES (11- | 02-00)            |                   | 21                |                  |                   |                  | Ambiente: HALLAZO<br>Versión: 12.0.0 V114<br>Servidor: S2-FES | 30S<br>Sp8<br>3A51 |
|------------------------------------------------------------------------|----------------------|----------------------|-------------------|-------------------|-------------------|------------------|-------------------|------------------|---------------------------------------------------------------|--------------------|
| iguiente                                                               | 25:58 Hora Colombia  | 1                    | 1                 | 1                 | UII               | Nacion           |                   | 5                | Sesión: arcd5lidt0wrqsfum15                                   | ууојі              |
|                                                                        |                      | REZAGO AÑO ANTERIOR  |                   |                   |                   |                  |                   |                  |                                                               |                    |
| Abril                                                                  | Mayo                 | Junio                | Julio             | Agosto            | Septiembre        | Octubre          | Noviembre         | Diciembre        | Valor Total Asignado                                          |                    |
| 0,00                                                                   | 0,00                 | 0,00                 | 0,00              | 0,00              | 0,00              | 0,00             | 0,00              | 0,00             | 7.124.561.591,02                                              |                    |
| 0,00                                                                   | 0,00                 | 0,00                 | 0,00              | 0,00              | 0,00              | 0,00             | 0,00              | 0,00             | 112.484.837,00                                                |                    |
| iguiente                                                               |                      |                      |                   |                   |                   |                  |                   |                  |                                                               |                    |
|                                                                        |                      | VIGENCIA ACTUAL      |                   |                   |                   |                  |                   |                  |                                                               |                    |
| Abril                                                                  | Мауо                 | Junio                | Julio             | Agosto            | Septiembre        | Octubre          | Noviembre         | Diciembre        | Valor Total Asignado                                          |                    |
| 7.727.686.400,00                                                       | 14.023.680.900,00    | 9.228.375.500,00     | 10.246.084.200,00 | 10.556.571.600,00 | 13.178.465.200,00 | 8.641.899.300,00 | 29.181.221.600,00 | 1044146000       | 162.493.000.000,00                                            |                    |
| 704.700.000,00                                                         | 770.850.000,00       | 317.250.000,00       | 467.775.000,00    | 605.475.000,00    | 1.765.125.000,00  | 178.200.000,00   | 145.125.000,00    | 1.156.950.000,00 | 6.750.000.000,00                                              |                    |
| iguiente                                                               |                      |                      |                   |                   |                   |                  |                   |                  |                                                               |                    |
|                                                                        |                      | REZAGO AÑO SIGUIENTE |                   |                   |                   |                  |                   |                  |                                                               |                    |
| Abril                                                                  | Мауо                 | Junio                | Julio             | Agosto            | Septiembre        | Octubre          | Noviembre         | Diciembre        | Valor Total Asignado                                          |                    |
| 0,00                                                                   | 0,00                 | 0,00                 | 0,00              | 0,00              | 0,00              | 0,00             | 0,00              | 0,00             | 0,00                                                          |                    |
| 0,00                                                                   | 0,00                 | 0,00                 | 0,00              | 0,00              | 0,00              | 0,00             | 0,00              | 0,00             | 0.00                                                          |                    |
| iguiente                                                               |                      |                      |                   |                   |                   |                  |                   |                  |                                                               |                    |
| <ul> <li>Datos Administrati</li> </ul>                                 | ivos                 |                      |                   |                   |                   |                  |                   |                  | Eliminar Guardar                                              |                    |

- Registrar las modificaciones que considere pertinentes, garantizando que el **"Valor Total Asignado"** no se modifique.
- De clic en el botón "Guardar", el sistema emite el siguiente mensaje

|    | Hacienda | Guía para<br>Distribución PAC Recursos Propios                                                |                         |
|----|----------|-----------------------------------------------------------------------------------------------|-------------------------|
| }} | Código:  | <b>Fecha:</b> 03-01-2021 <b>Versión:</b> 1.0                                                  | <b>Página:</b> 10 de 16 |
|    |          | Aprobación Escenario de Distribución *<br>Desea Aprobar el escenario Creado<br>Aprobar Cerrar |                         |

- Si el propósito de la entidad es el de Aprobar el escenario de Distribución, dar clic en el botón **"Aprobar"**, el sistema emitirá el siguiente mensaje:

| portal2.siifnacion.gov.co dice             |         |
|--------------------------------------------|---------|
| Los escenarios se aprobaron correctamente. |         |
|                                            |         |
|                                            | Aceptar |
|                                            |         |

## 4 VERIFICAR EL REGISTRO DE LA DISTRIBUCIÓN DE PAC

Después de realizar el registro de la distribución de PAC para todas las Vigencias PAC ("Rezago Año Anterior", "Actual" y "Rezago Año Siguiente") y todas las posiciones PAC Nación CSF, SSF y Propios CSF, SSF; es necesario validar el resultado del registro de la secuencia anteriormente descrita, para lo cual, tenemos las siguientes opciones:

#### 4.1 Reporte de "Saldos PAC detallado

Muestra la información de la gestión de PAC en todas sus instancias **PAC Vigente**, PAC Gestionado, PAC Girado, PAC Pagado, PAC Reintegrado, PAC Gestionado por otra caja, cupo PAC Pagado por otra caja, PAC Disponible y PAC no asignado mes a mes para la unidad según la gestión de la vigencia PAC seleccionada.

#### 4.1.1 Ruta de la transacción:

\_

| Ŷ         | Guía para                         |              |                         |  |  |  |  |
|-----------|-----------------------------------|--------------|-------------------------|--|--|--|--|
| Hacienda  | Distribución PAC Recursos Propios |              |                         |  |  |  |  |
|           |                                   |              |                         |  |  |  |  |
| ) Código: | Fecha: 03-01-2021                 | Versión: 1.0 | <b>Página:</b> 11 de 16 |  |  |  |  |

## PROGRAMA ANUAL MENSUALIZADO DE CAJA (PAC)/Reportes/Administración PAC/Saldos de PAC detallado

| Banat.                                                | METERIND NACIONAL DE VAN CHAR CHAR DE VAN                                                                                                    |
|-------------------------------------------------------|----------------------------------------------------------------------------------------------------|
| Programmente Program 🔰                                | PRESS ADMETHATIVE                                                                                                    |
| Cargan Mannas 2                                       | (Rev. valie. 30541-8 3234 4) Hore Colomba                                                                                                    |
| Constant 3                                            | and the second second se |
|                                                       | Suidos de PAC detallada                                                                                                    |
| And And And And And And And And And And               | Alt faith " Generation V                                                                                                    |
| Destante MC                                           | Pression are sachings on PAC son many                                                                                                    |
| Administrative TAG                                    | Summer and                                                                                                    |
| Substantia in Mathematic in Proj.                     | Presidential and applied that many                                                                                                    |
| Version Enducido adultados in PAC                     |                                                                                                    |
| Multi-active of PAC per Multi-accurate Presspendiates |                                                                                                    |
| Maddinardin a las Britas de Page y PAC Reservation    |                                                                                                    |
| Revenue de PAC constituite                            |                                                                                                    |
| Education actual de FAC Collectede                    |                                                                                                    |
| Salar a PC Desitate                                   |                                                                                                    |
| Databasis Capit Pag                                   |                                                                                                    |
| Administration Graph PAC                              |                                                                                                    |
| Hadrine 2073                                          |                                                                                                    |
|                                                       |                                                                                                    |

### 4.1.2 Precondiciones para obtener el reporte de "Saldos de PAC detallado"

La unidad ejecutora registro la aprobación del escenario de distribución de PAC para las tres Vigencias PAC y para las posiciones PAC.

4.1.3 Acciones básicas para obtener el reporte "Saldos de PAC detallada"

- **Seleccionar el año fiscal** (corresponde al año de registro y/o año fiscal a consultar) Ejemplo: 2022.
- Seleccionar vigencia PAC PAC (Vigencia PAC Actual, Rezago año anterior o Rezago año siguiente) Ejemplo: "REZAGO AÑO ANTERIOR".

Si requiere analizar el PAC para todas las posiciones PAC que gestiona la unidad ejecutora, no registrar ninguna selección.

| Hacie   | nda                                                | Guía pa<br>Distribución PAC Re | ra<br>cursos Propios     |                                      |         |
|---------|----------------------------------------------------|--------------------------------|--------------------------|--------------------------------------|---------|
| Código: |                                                    | <b>Fecha:</b> 03-01-2021       | <b>Versión:</b> 1.0      | Página: 1                            | 2 de 16 |
|         | Saldos de PAC de                                   | etallada                       |                          |                                      |         |
|         | Año fiscal: *                                      | 2022                           |                          | ~                                    | J       |
|         | Vigencia PAC: *                                    | Actual                         |                          | ~                                    |         |
|         | Posición del catálogo de PA<br>'Control PAC':      | C con marca                    |                          | Ĵ Q                                  |         |
|         | Posición del catálogo de PA<br>'Programación PAC': | C con marca                    |                          | r Q                                  |         |
|         |                                                    |                                | Ver Reporte<br>Ver o vis | Limpiar Cancelar<br>sualizar reporte |         |

- Al dar clic en el botón "Ver Reporte", el sistema emite el reporte

| < 1 de                        | 530 >            | ⊳I               | 0               | Ð       | 100%      | ~        | ₽ ~        | 品             |       |                 | Buscar                        | Siguiente             |                |                           |                      |             |
|-------------------------------|------------------|------------------|-----------------|---------|-----------|----------|------------|---------------|-------|-----------------|-------------------------------|-----------------------|----------------|---------------------------|----------------------|-------------|
| Q                             |                  |                  |                 | Sald    | los de PA | C detall | Word       |               |       | uario<br>idad   | o Solicitante:<br>ó Subunidad | mli:<br>Ejecutora 24- | taraz<br>02-00 | mlizaraz mli<br>INSTITUTO | zaraz<br>NACIONAL DE | VÍAS        |
|                               | N                | ación            |                 |         |           |          | Excel      |               |       | licita<br>cha y | nte:<br>y Hora Sistem         | a: 202                | 2-01-03-10:44  | p.m.                      |                      |             |
| Consepto                      | Ene              | Feb              | Mar             | Abr     | May       | Jun      | PowerPoint | :             |       |                 | Oat                           | Nov                   | Dio            | Total                     | Apropiacion          | S PAC / Apr |
| ad Ejecutora: 10-01-01 MIN    | ISTERIO DE HACIE | NDA Y ORÉDITO PÉ | ELICO - GESTIÓN | GENERAL |           |          |            |               |       |                 |                               |                       |                |                           |                      |             |
| 2022                          |                  |                  |                 |         |           |          | PDF        |               |       |                 |                               |                       |                |                           |                      |             |
| toia PAC: Actual              |                  |                  |                 |         |           |          |            |               |       |                 |                               |                       |                |                           |                      |             |
| Posición: 1-1-RESTO GA        | STOS DE PERSON   | AL               |                 |         |           |          | Archivo TI | FF            |       |                 |                               |                       |                |                           |                      |             |
| R02 Vigene                    | 617200681200     | £.010.111.727,00 | 6,00            | 6,00    | 6,00      | -        |            |               |       | 8,00            | 0,00                          | 0,00                  | 5,00           | 10.256.146.670,00         | 91.055.000.000,00    | -14         |
| Rod Regada                    | 6,00             | 6,00             | 600             | 6,00    | 600       | e        | MHTML (ar  | rchivo web)   |       | 8,00            | 6,00                          | 6,00                  | 0,00           | 0,00                      |                      |             |
| Rod Reinegrade                | 0,00             | 6,00             | 6,00            | 6,00    | 6,00      | ¢        |            |               |       | 8,00            | 0,00                          | 0,00                  | 5,00           | 00,0                      |                      |             |
| Posición: 1-1 ANC - GAB       | TOS DE PERSONA   | L NACION CBF     |                 |         |           |          | CSV (delim | nitado por co | mas)  |                 |                               |                       |                |                           |                      |             |
| Recivitiente                  | 6.72006.91200    | 6.040.00.727.00  | 0.00            | 000     | 0.00      |          |            |               |       | 6,00            | 0.00                          | 0.00                  | 8.00           | 10.055.146.670.00         | P1.055.000.000.00    | *14         |
|                               |                  |                  |                 |         |           |          | Archivo XM | IL con datos  | de in | _               |                               |                       |                |                           |                      |             |
| Proc. Mallion and             |                  |                  | 100             | 100     | 100       | `        |            |               |       |                 |                               | 1,00                  | -              |                           |                      |             |
| PLC Grade                     | 9,00             | 6,00             | 6,00            | 6,00    | 6,00      | 1        | Current de |               |       | 6,00            | 0,00                          | 0,00                  | 6,00           | 6,00                      |                      |             |
| Pod Pagada                    | 6,00             | 6,00             | 6,00            | 0,00    | 6.00      | e        | ruente de  | Gatos         |       | 6,00            | 0,00                          | 0,00                  | 8,00           | 6,00                      |                      |             |
| Rod Reimegrado                | 600              | 0,00             | 600             | 0,00    | 600       | 6.00     | 0.00       | 6,00          | 1     | 6,00            | 0,00                          | 0,00                  | 0,00           | 0,00                      |                      |             |
| Polit Georgenato por ema caja | 0,00             | 0,00             | 000             | 0,00    | 000       | 0.00     | 0.00       | 0,00          |       | 6,00            | 0,00                          | 8,00                  | 0,00           | 0,00                      |                      |             |
| Rod Pagada parana raja        | 0,00             | 0,00             | 0.00            | 0,00    | 0,00      | 0.00     | 0,00       | 6,00          |       | 6,00            | 0,00                          | 8,00                  | 0,00           | 0,00                      |                      |             |
| Rod Disportate                | 417200691200     | 6.060.111.757,00 | 6,00            | 0,00    | 0,00      | 0.00     | 0,00       | 0,00          |       | 6,00            | 0,00                          | 8,00                  | 0,00           | 10.056.106.670,00         |                      |             |
|                               |                  |                  |                 |         |           |          | 4.44       |               | -     |                 |                               |                       | 100            | 10.052 442 475 49         |                      |             |

El reporte se puede exportar a los siguientes formatos preestablecidos: Archivo XML con datos de informe; CSV (delimitado por comas); Archivo PDF de Acrobat; MHTML (Archivo web); Excel; Archivo TIFF; o Word, para el posterior uso.

4.2 Reporte de "Distribución de PAC Aprobada"

Muestra la información de la Distribución de PAC, PAC Rezago Máximo Potencial, PAC reservado general, PAC reservado futuro, y Meta de Pago mes a mes para la unidad según la vigencia PAC seleccionada.

| Guía para<br>Hacienda Distribución PAC Recursos Propios |  |                                   |            |  |          |     |   |         |          |
|---------------------------------------------------------|--|-----------------------------------|------------|--|----------|-----|---|---------|----------|
|                                                         |  | Distribución PAC Recursos Propios |            |  |          |     |   |         |          |
|                                                         |  |                                   |            |  |          |     | _ |         |          |
| Código:                                                 |  | Fecha:                            | 03-01-2021 |  | Versión: | 1.0 |   | Página: | 13 de 16 |

**4.2.1** Ruta de la transacción:

se ejecutarán en la noche después del cierre del sistema, está noche los corremos

PROGRAMA ANUAL MENSUALIZADO DE CAJA (PAC)/Reportes Distribución de PAC/Distribución de PAC Aprobada

| Programación Flujo de Pagos                |           |
|--------------------------------------------|-----------|
| Cargas Masivas                             |           |
| Consultas                                  |           |
| Reportes                                   |           |
| Parametrización                            |           |
| Distribución PAC                           |           |
| Versión Condiciones Anuales de Distribució | in de PAC |
| Versión Escenarios de Distribución de PAC  |           |

## 4.2.2 Precondiciones para obtener el reporte de "Distribución de PAC Aprobada"

Haber registrado la aprobación del escenario de distribución de PAC para las tres Vigencias PAC y las posiciones PAC.

4.2.2 Acciones básicas para obtener el reporte "Distribución de PAC Aprobada"

- **Seleccionar el año fiscal** (corresponde al año de registro y/o año fiscal a consultar) Ejemplo: 2022.
- Seleccionar vigencia PAC PAC (Vigencia PAC Actual, Rezago año anterior o Rezago año siguiente) Ejemplo: "REZAGO AÑO ANTERIOR".
- Seleccionar Posición del Catálogo de PAC "Control Meta": Ejemplo: 7 Funcionamiento, o 8 Servicios de la deuda o 9 Inversión.
- Seleccionar Posición del Catálogo de PAC "Programación PAC": Ejemplo 7- 1, o 7-2, o 7-3

| Guía para |                                                                                         |  |  |  |  |  |  |  |
|-----------|-----------------------------------------------------------------------------------------|--|--|--|--|--|--|--|
| Hacienda  | a Distribución PAC Recursos Propios                                                     |  |  |  |  |  |  |  |
| Código:   | Fecha:         03-01-2021         Versión:         1.0         Página:         14 de 16 |  |  |  |  |  |  |  |

| •                                                    | nbución de PAC Aprol                                                   | Daŭa                                                     |
|------------------------------------------------------|------------------------------------------------------------------------|----------------------------------------------------------|
| Año Fiscal *                                         |                                                                        | 2022                                                     |
| Vigencia PAC *                                       |                                                                        | Actual 💙                                                 |
| Posición del Catálogo de PAC "Control Meta" *        |                                                                        | 7 A - FUNCIONAMIENTO PROPIOS CSF                         |
| Posición del Catálogo de PAC "Programación PAC"      |                                                                        | 7-1 GASTOS DE PERSONAL PROPIOS CSF                       |
| Seleccione Ia(s) Unid                                | ad(es) o Subunidad(es) *                                               |                                                          |
| Seleccione Ia(s) Unid<br>Todos                       | ad(es) o Subunidad(es) *                                               |                                                          |
| Seleccione la(s) Unid<br>Todos<br>Selección          | ad(es) o Subunidad(es) * Descripción 24.02.00 INSTITUTO NACIONAL I     | DE VÁAS                                                  |
| Seleccione Ia(s) Unid<br>Todos<br>Selección<br>I I I | ad(es) o Subunidad(es) * Descripción 24-02-00 INSTITUTO NACIONAL I     | DE VIAS<br>Página 1 de 1                                 |
| Seleccione Ia(s) Unid<br>Todos<br>Selección          | ad(es) o Subunidad(es) *  Descripción 24-02-00 INSTITUTO NACIONAL I  T | DE VIAS<br>Página 1 de 1<br>Ver Reporte Limpiar Cancelar |

- Al dar clic en el botón "Ver Reporte", el sistema emite el reporte

| SIF Nación Reporte d        |                  | Word Excel PowerPoint PDF   | C Aprobada                 |               | Usuario Solicitante:<br>Unidad Ejecutora Solicitante:<br>Fecha y Hora Sistema: |                  | mlizar<br>24-02-<br>2022-(<br>22:58: | az<br>00<br>01-03<br>06 | milizaraz milizaraz<br>INSTITUTO NACIONAL DE VÍAS |                  |                  |                  |
|-----------------------------|------------------|-----------------------------|----------------------------|---------------|--------------------------------------------------------------------------------|------------------|--------------------------------------|-------------------------|---------------------------------------------------|------------------|------------------|------------------|
|                             |                  |                             | Archivo TIFF               |               |                                                                                |                  |                                      |                         |                                                   |                  |                  |                  |
| CONCEPTO                    | Ene              | Feb                         | MHTML (archivo web)        | br            | May                                                                            | Jun              | Jul                                  | Ago                     | Sep                                               | Oct              | Nov              | Dic              |
| PAC Rezago Maximo Potencial | 769.648.223,17   |                             | CSV (delimitado por comas) | 0,00          | 0,00                                                                           | 0,00             | 0,00                                 | 0,00                    | 0,00                                              | 0,00             | 0,00             | 0,00             |
| PAC reservado general 0.00  |                  | Archivo XML con datos de in | 0,00                       | 0,00          | 0,00                                                                           | 0,00             | 0,00                                 | 0,00                    | 0,00                                              | 0,00             | 0,00             |                  |
| PAC reservado futuro        | 0,00             |                             | Fuente de datos            | 0,00          | 0,00                                                                           | 0,00             | 0,00                                 | 0,00                    | 0,00                                              | 0,00             | 0,00             | 0,00             |
| Meta de Pago                | 8.853.129.749.72 | 7.082,584.104               | 44 3.293.370.446,10 7.1    | 53.710.153,79 | 2.036.975.929,88                                                               | 2.073.588.380,21 | 8.291.442.495,31                     | 5.737.149.220,12        | 4.375.606.655,21                                  | 5.728.719.919,29 | 4.844.474.431,39 | 9.486.474.514,54 |

El cual, se puede exportar a los siguientes formatos preestablecidos: Archivo XML con datos de informe; CSV (delimitado por comas); Archivo PDF de Acrobat; MHTML (Archivo web); Excel; Archivo TIFF; o Word, para el posterior uso.

| Guía para |                                   |                     |                         |  |  |  |  |  |
|-----------|-----------------------------------|---------------------|-------------------------|--|--|--|--|--|
| Hacienda  | Distribución PAC Recursos Propios |                     |                         |  |  |  |  |  |
| Código:   | <b>Fecha:</b> 03-01-2021          | <b>Versión:</b> 1.0 | <b>Página:</b> 15 de 16 |  |  |  |  |  |

## GLOSARIO

# AÑO FISCAL

Año financiero para el cual se presupuestan los ingresos y gastos brutos. En Colombia el año fiscal abarca del 1 de enero al 31 de diciembre.

## APROPIACIÓN APROBADA

Es el monto máximo autorizado para asumir compromisos con un objeto determinado durante la vigencia fiscal. Después del 31 de diciembre de cada año estas autorizaciones expiran y en consecuencia no podrán comprometerse, adicionarse, transferirse ni contracreditarse.

### **APROBACIÓN DEL PAC**

El CONFIS con fundamento en las metas máximas de pago establecidas en el Plan Financiero aprobará el Programa Anual de Caja, PAC, con recursos de la Nación. Las juntas o consejos directivos o el representante legal del órgano, si no existen juntas o consejos directivos, aprobarán el PAC y sus modificaciones con ingresos propios de los establecimientos públicos, con fundamento en las metas globales de pagos fijadas por el CONFIS.

#### META GLOBAL DE PAGOS CONFIS

Autorización máxima de pagos a efectuarse durante la vigencia fiscal para la cual es asignada, y es la base para la elaboración del Programa Anual de Caja PAC por la tesorería responsable del mismo.

#### **PLAN FINANCIERO**

El Plan Financiero es un programa de ingresos y gastos de caja y sus fuentes y usos de financiamiento. El plan define las metas máximas de pagos a efectuarse durante el año que servirán de base para elaborar el Programa Anual de Caja PAC.

#### **RECURSOS PROPIOS**

Ingresos generados por los establecimientos públicos nacionales por el desarrollo de la actividad para la cual fueron creados. Son administrados por éstos y están destinados al cumplimiento de su cometido estatal de acuerdo con la ley. Se encuentran conformados por las rentas propias y los recursos de capital, excluidos los aportes y transferencias de la Nación.

## UNIDAD EJECUTORA

| Guía para |                                   |            |          |     |         |         |  |  |
|-----------|-----------------------------------|------------|----------|-----|---------|---------|--|--|
| Hacienda  | Distribución PAC Recursos Propios |            |          |     |         |         |  |  |
| Código:   | Fecha:                            | 03-01-2021 | Versión: | 1.0 | Página: | 2 de 16 |  |  |

Corresponde a las dependencias que realizan una actividad específica dentro de los organismos que se clasifican como secciones principales. Se identifica con un código de seis dígitos.

### VIGENCIA PAC

Definición de un rango de tiempo para aprobar PAC de determinadas posiciones presupuestales. Son: actual, rezago año anterior y rezago año siguiente.

### **VIGENCIA DE PAC ACTUAL**

Vigencia PAC relacionada con gestión presupuestal asumida durante el año fiscal para el cual fue aprobada y que se estima pagar durante el mismo.

### **VIGENCIA DE PAC REZAGO AÑO ANTERIOR**

Vigencia PAC relacionada con gestión presupuestal de gasto asumida durante un año fiscal anterior y que se estima pagar en el año actual.

#### VIGENCIA DE PAC REZAGO AÑO SIGUIENTE

Vigencia PAC relacionada con gestión presupuestal asumida en el año en curso y que se estima pagar en el año siguiente.